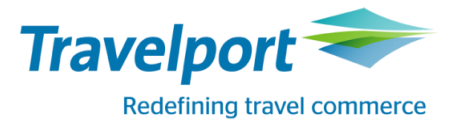

# Описание очередей и работа с ними

# Содержание:

| Определение очереди и ее виды                                         | 3   |
|-----------------------------------------------------------------------|-----|
| Запрограммированные очереди                                           | 3   |
| Специальные очереди                                                   | 4   |
| Вход в базу очередей                                                  | 5   |
| Особенности проверки и обработки очередей                             | 5   |
| Перемещение определенного бронирования в очередь                      | 7   |
| Перемещение бронирований из одной очереди в другую                    | 7   |
| Отображение списка бронирований в очереди с фамилиями пассажиров      | 7   |
| Добавление индикатора окончания очереди                               | 8   |
| Определение очереди, в которой находится соответствующее бронирование | 8   |
| Вызов архивных бронирований                                           | 9   |
| Добавление инструкции бронирования                                    | .10 |
| Подсчет бронирований с полями TAU и RB                                | 11  |
| Перемещение бронирований с полями TAU и RB                            | .11 |
| Функция подсчета очередей                                             | 11  |
| Функция переназначения очереди                                        | 12  |
| История перемещения бронирования в очередях                           | 13  |

#### Определение очереди и ее виды

**Очередь** – это автоматизированный раздел системы бронирования, куда автоматически или мануально помещаются бронирования с уведомлениями (например, изменение времени, аннуляция сегмента, уведомления от авиакомпании или супервизора агентства, подтверждения с листа ожидания, SSR запроса и т. д.). Очереди предназначены для контроля над созданными бронированиями и предполагают их последующую обработку со стороны агента.

При помощи очередей агент имеет возможность своевременно оповестить пассажира об изменениях, вести переписку с перевозчиком посредством вендор ремарки или OSI сообщения, устанавливать напоминания, формировать списки пассажиров, вызывать бронирования из архива, а также связываться с другими офисами или филиалами агентства для передачи бронирования.

Бронирования распределяются в очередях автоматически, либо агент перемещает их вручную.

Каждый офис в GDS Galileo имеет свою базу, которая насчитывает 100 очередей.

Очереди делятся на:

- <u>специальные</u> очередь супервизора (SPV), очередь с уведомлениями "невозможно установить связь с пассажиром" (UTC), очередь с напоминанием перезвонить пассажиру (LMT), общая очередь (MSG);
- <u>запрограммированные</u> очереди с 0 по 25, которые назначены системой автоматически и имеют предварительно заданные функции;
- <u>незапрограммированные</u> очереди с 26 по 99, бронирования в которые могут быть отправлены/помещены агентом вручную. Данные очереди могут быть закреплены и переименованы для каждого сотрудника агентства, что позволяет агенту накапливать и отслеживать свои бронирования в индивидуальной очереди.

Очереди (Q) можно разделить на: категории (C) и диапазоны дат (D). Каждая очередь может иметь до 100 категорий, а каждая категория - до четырех диапазонов дат.

# Специальные очереди

#### H/PAQ и H/MESS

В системе бронирования Galileo выделены специальные очереди:

 <u>Очередь SPV (Supervisor message)</u> H/WQSM

Данная очередь позволяет передавать сообщения в пределах одного агентства или между агентствамипартнерами. Сообщения доступны только для агента со вторым уровнем доступа (супервизор). Детальная информация по работе с очередью супервизора (SPV) представлена в разделе "Функции для супервизора".

• <u>Очередь UTC (Unable to contact)</u>

H/QUTC

Данная очередь содержит бронирования с уведомлениями "невозможно установить связь с пассажиром". Для работы с очередью UTC используются следующие форматы:

#### QUTC

Пояснение: поместить бронирование в очередь UTC. Данное бронирование будет возвращено в исходную очередь через установленный промежуток времени.

#### **QUTC\*CALL AGAIN AFTER 1500**

Пояснение: поместить бронирование в очередь UTC с указанием дополнительного текста (не больше 36 символов). Данное бронирование будет возвращено в исходную очередь через установленный интервал времени.

#### QI/120

Пояснение: установить интервал времени 120 мин, с которым бронирование будет попадать в очередь UTC. По умолчанию устанавливается время 180 мин. При необходимости можно изменить время в диапазоне от 15 до 240 мин.

Бронирования невозможно вызвать из очереди UTC. Это область промежуточного хранения и бронирование автоматически вернется в исходную очередь после заданного периода времени.

• <u>Очередь LMT (Left message to call back)</u> H/QLMCB

Данная очередь содержит бронирования с напоминанием перезвонить пассажиру.

#### QLMCB

Пояснение: поместить бронирование в очередь LMT. Данное бронирование будет возвращено в исходную очередь на следующий день.

#### **QLMCB\*LEFT MESSAGE TO CALL AFTER 1200**

fсимволов). Данное бронирование будет возвращено в исходную очередь на следующий день.

Бронирования невозможно вызвать из очереди LMT. Это область промежуточного хранения, и бронирование автоматически вернется в исходную очередь на следующий день.

#### • <u>Очередь MSG (General message)</u>

#### H/MESS

Общая очередь сообщений MSG позволяет отправлять и/или получать от коллег в агентстве сообщения общего характера. Переписка ведется посредством NOTEPAD (NP.)

Для передачи сообщения необходимо создать поле NOTEPAD (NP.) и отправить его в очередь MSG.

#### Например:

#### NP.I CANNOT ISSUE AN ETICKET FOR AN INFANT NP.SUGGEST YOU ADVISE ALL IN BUSINESS GROUP

Примечание: отправить сообщение в очередь MSG невозможно при открытом бронировании Каждое бронирование может содержать не более 99 записей, одна запись в поле NP. может содержать не более 68 символов.

#### QEM

Пояснение: передать сообщение в общую очередь агентства MSG **QEM/XX9** 

Пояснение: передать сообщение в общую очередь MSG филиала (XX9)

Дополнительные форматы:

| Формат  | Описание                                                                  |
|---------|---------------------------------------------------------------------------|
| QM      | Получить доступ к общей очереди сообщений и отобразить первое сообщение.  |
| QRM     | Удалить сообщение из очереди.                                             |
| QEMI    | Переместить сообщение в конец очереди.                                    |
| QX+QRM  | Выйти из общей очереди сообщений и удалить сообщение из очереди.          |
| QX+QEMI | Выйти из общей очереди сообщений и переместить сообщение в конец очереди. |
| Q*      | Вызвать сообщение повторно на экран.                                      |
| Q*I     | Вызвать сообщение повторно на экран и игнорировать изменения в сообщении. |
| Q*P     | Вызвать сообщение повторно на экран с последними изменениями в сообщении. |
| QM-LST  | Вызвать последнее сообщение повторно на экран.                            |

#### Запрограммированные очереди

#### H/PAQ

Система бронирования предлагает 25 запрограммированных очередей, за которыми закреплены определенные функции:

| Номер | Название                                   | Назначение                                                                                                    |  |  |
|-------|--------------------------------------------|----------------------------------------------------------------------------------------------------|--|--|
| 0     | URGENT                                     | Очередь для накопления бронирований, требующих срочных действий.                                                                                                    |  |  |
| 1     | <b>GEN</b> ERAL                            | Общая очередь для накопления бронирований.<br>Примечание: Если при перемещении бронирования не был указан номер<br>очереди, оно автоматически попадает в очередь General. |  |  |
| 1*CPD | PAST DATE QUICK                            | Специальная категория (CPD) общей очереди для бронирований, вызванных из архива.                                                                                          |  |  |
| 2     | SEATING REPLIES                            | Очередь накопления бронирований с подтверждением / отказом мест, забронированных в салоне.                                                                                |  |  |
| 3     | SYNCHRONISATION<br>ADVICE                  | Очередь накопления бронирований с сообщениями от авиакомпаний о синхронизации.                                                                                            |  |  |
| 7     | RQR FOLLOW UP<br>(awaiting vendor locator) | Очередь накопления бронирований со статусом PN, неподтвержденных в течение 48 часов.                                                                                      |  |  |

|    |                     | Накопление бронирований с TAW на определенную дату (в формате TAW в               |  |  |
|----|---------------------|-----------------------------------------------------------------------------------|--|--|
| 9  | TICKET REVIEW TAW   | отличие от ТАU можно помимо даты указать код корпоративного клиента               |  |  |
|    |                     | T.TAW/10JUL/IBMACC).                                                              |  |  |
| 10 | TICKET REVIEW TAU   | Накопление бронирований с TAU.                                                    |  |  |
| 11 | FARES               | Тарифы.                                                                           |  |  |
| 12 | REVIEW BOOKING FILE | Накопление бронирований с полем RB.                                               |  |  |
| 15 | GROUPS ADVICE       | Накопление групповых бронирований с подтверждением от авиакомпании.               |  |  |
| 16 | VENDOR REMARKS      | Накопление бронирований с ремаркой от авиакомпании (поле *VR).                    |  |  |
| 17 | WAITLIST KL         | Накопление бронирований со статусом KL.                                           |  |  |
| 18 | URGENT KK           | Накопление бронирований со статусом КК, если до вылета менее 14 дней.             |  |  |
| 19 | GENERAL KK          | Накопление бронирований со статусом КК, если до вылета более 14 дней.             |  |  |
| 20 | UNABLE US UU        | Накопление бронирований со статусами отказа US, UU (можно изменить статус на HL). |  |  |
| 21 | UNABLE TO CONFIRM   | Бронирования со статусами отказа UC, UN, NO (изменить на HL нельзя).              |  |  |
| 22 |                     | Накопление бронирований со статусами ТК, ТL при изменении времени                 |  |  |
| 22 | TIME CHANGED        | вылета.                                                                           |  |  |
| 22 |                     | Накопление бронирований со статусом отказа НХ (как правило, когда истек           |  |  |
| 25 | TIX NOTIFICATION    | тайм-лимит).                                                                      |  |  |
| 24 | AUX SERVICE ADVICE  | Накопление бронирований с ремарками от отеля, авто прокатной компании             |  |  |
| 24 |                     | И. Т. Д.                                                                          |  |  |
| 25 | SERVICE INFO ADVICE | Накопление бронирований с подтверждениями или отказами SSR запросов.              |  |  |

# Вход в базу очередей

## QCA

# Пояснение: войти в базу очередей агентства

| 7383  |     |                       |
|-------|-----|-----------------------|
| SPV   | MSG |                       |
|       |     |                       |
| GEN1  | 1   | - GENERAL QUEUE       |
| Q106  | 6   | - TICKET REVIEW TAU   |
| Q1636 | 36  | - VENDOR REMARKS      |
| Q211  | 1   | - UNABLE TO CONFIRM   |
| Q234  | 4   | - HX NOTIFICATION     |
| Q257  | 7   | - SERVICE INFO ADVICE |
| Q40*0 | 1   | - QUEUE 40            |

| Поле                                          | Описание                                                                |  |  |  |
|-----------------------------------------------|-------------------------------------------------------------------------|--|--|--|
| 7383                                          | РСС агентства.                                                          |  |  |  |
| SPV MSG                                       | Очереди сообщений: супервизора (SPV) и агентская (MSG).                 |  |  |  |
| Q106 6 - TICKET REVIEW TAU                    | Активные очереди, которые содержат в себе бронирования, количество      |  |  |  |
| бронирований в ней, а также название очереди. |                                                                         |  |  |  |
| Q40*0 1 - QUEUE 40                            | Активные очереди, которые содержат в себе бронирования в дополнительных |  |  |  |
|                                               | категориях (категории отмечены 🧯 ).                                     |  |  |  |

# Особенности проверки и обработки очередей н/wq

| Формат           | Описание                                                                        |  |
|------------------|---------------------------------------------------------------------------------|--|
|                  | Открытие очереди:                                                               |  |
| QPB*             | Отображение списка с названиями очередей.                                       |  |
| QCA/XX1          | Формат вызова списка очередей офиса ХХ1.                                        |  |
| Q/27 либо нажать | ажать Просмотр бронирований в конкретной очереди (27)                           |  |
| на номер         | Примечание: при использовании данного формата на экране появляется первое из    |  |
| очереди          | бронирований, находящихся в указанной очереди, или же ответ QUEUE EMPTY, если в |  |
|                  | очереди нет бронирований.                                                       |  |
| Q/XX1/58         | Открыть очередь 58 офиса XX1.                                                   |  |
| Q/45*CYY         | Открыть категорию ҮҮ в очереди 45.                                              |  |
| Q/45*CYY*D3      | Открыть категорию ҮҮ, диапазон дат 3 в очереди 45.                              |  |

Travelport

| Возврат к предыдущему бронированию: |                                                                                    |  |  |
|-------------------------------------|------------------------------------------------------------------------------------|--|--|
| QP                                  | Вернуться назад к предыдущему бронированию в очереди, которое уже было             |  |  |
|                                     | просмотрено, но не удалено из очереди.                                             |  |  |
| OPI                                 | Вернуться назад к предыдущему бронированию в очереди и проигнорировать изменения   |  |  |
| QIT                                 | в текущем бронировании.                                                            |  |  |
|                                     | Удаления бронирования из очереди:                                                  |  |  |
|                                     | Формат применяется для вывода текущего бронирования из очереди, если не требу      |  |  |
| QR                                  | вносить никаких изменений. Если в очереди одно бронирование, то при наборе формата |  |  |
|                                     | QR система автоматически выходит из режима обработки очередей.                     |  |  |
| QR/45                               | Удалить бронирование из очереди 45.                                                |  |  |
| QR/45+58                            | Удалить бронирование из очередей 45 и 58.                                          |  |  |
| QR/PCC/50                           | Удалить бронирование из очереди другого РСС (если открыт доступ).                  |  |  |
| QR/PCC/50+PCC/70                    | 0                                                                                  |  |  |
| QR/50*CAA                           | Удалить бронирование из очереди с указанием категории.                             |  |  |
| QR/50*CAA*D1                        |                                                                                    |  |  |
| QRQ/ALL                             | Удалить бронирование из всех очередей                                              |  |  |
|                                     | Игнорирование:                                                                     |  |  |
|                                     | Формат применяется для отправки текущего бронирования в конец очереди (если в      |  |  |
| I                                   | очереди одно бронирование, то при вводе формата I система автоматически выходит из |  |  |
|                                     | режима обработки очередей).                                                        |  |  |
|                                     | Формат применяется для отправки текущего бронирования в конец очереди и повторного |  |  |
| IR                                  | его отображения (если в очереди одно бронирование, то при вводе формата I система  |  |  |
|                                     | автоматически выходит из режима обработки очередей).                               |  |  |
|                                     | Выход из очереди:                                                                  |  |  |
|                                     | Выйти из очереди, проигнорировав текущее бронирование.                             |  |  |
| Q                                   | Примечание: выйти из очереди можно в любое время.                                  |  |  |
|                                     | Выйти из очереди, проигнорировав текущее бронирование, и заново его отобразить вне |  |  |
| QAIR                                | очереди.                                                                           |  |  |
| QXE                                 | Выйти из очереди, завершив транзакцию в текущем бронировании.                      |  |  |
| OVED                                | Выйти из очереди, завершить транзакцию в бронировании, и заново его отобразить вне |  |  |
| QXER                                | очереди.                                                                           |  |  |
| QX+QR                               | Выйти из очереди, удалив бронирование из очереди.                                  |  |  |
| QX+QEB/45                           | Выйти из очереди и передать текущее бронирование в очередь 45                      |  |  |

Для быстрого и своевременного реагирования на изменения в бронированиях рекомендуется проверять очереди каждые 3 часа. Особое внимание необходимо уделять обработке следующих очередей:

| №<br>очереди | Описание очереди                                  | Действия агента                    |  |
|--------------|---------------------------------------------------|------------------------------------|--|
|              | Накопление бронирований с TAU. Изменение тайм-    | Оформить билет или перенести тайм- |  |
| 10           | лимита возможно по согласованию с пассажиром и    | лимит.                             |  |
|              | придерживаясь правил тарифа авиакомпании.         |                                    |  |
| 12           | Накопление бронирований с полем RB.               | Проверить информацию в поле RB.    |  |
| 16           | Накопление бронирований с сообщениями от          | Проверить информацию в поле *VR.   |  |
| 10           | авиакомпаний в поле *VR.                          |                                    |  |
| 17/10/10     | Накопление бронирований со статусами              | Обработать сегменты форматом: @ALL |  |
| 17/18/19     | подтверждения KL, KK.                             |                                    |  |
| 20           | Накопление бронирований со статусами листа US,UU. | Обработать сегменты форматом: @ALL |  |
| 21           | Накопление бронирований со статусами отказа       | Обработать сегменты форматом: 🙉    |  |
|              | NO/UC/UN.                                         |                                    |  |
| 22           | Накопление бронирований со статусами ТК/TL при    | Обработать сегменты форматом: @АЦ  |  |
| 22           | изменении времени вылета.                         |                                    |  |
| 23           | Накопление бронирований со статусом аннуляции HX. | Обработать сегменты форматом: @ALL |  |
| 25           | Накопление бронирований со статусами отказа и     |                                    |  |
| 25           | подтверждения сервисных услуг.                    | обработать сегменты форматом. @ALL |  |

**Внимание:** Формат **@ALL** автоматически обрабатывает сегменты со статусом HX/UC/UN/NO; изменяет статусы TK/KL/KK на HK; US/UU на HL.

Примечание:

- 1. Исключение составляет авиакомпания ЕК, для которой сегменты HX/UC/UN/NO удаляются командой XI или X1-2
- 2. Полетные сегменты со статусами HK/KK/KL/HL/US/UU/PN/TK/TL удаляются обычными командами:

X1, где 1 - номер полетного сегмента.XI- удалить весь маршрут.

#### Перемещение определенного бронирования в очередь.

#### H/BFQP

Форматы перемещения бронирования закрывают активное бронирование и перемещают в другую очередь того же или другого офиса.

#### QEB/55

Пояснение: закрыть открытое бронирование и переместить в очередь 55.

#### QEB/XX1

Пояснение: закрыть текущее бронирование и переместить в General очередь офиса XX1.

#### QEB/XX1/74

Пояснение: закрыть текущее бронирование и переместить в очередь 74 офиса XX1.

Дополнительные форматы:

| Формат            | Описание                                                            |
|-------------------|---------------------------------------------------------------------|
| QEB/50*CYY        | Переместить бронирование в категорию ҮҮ очереди 50.                 |
| QEB/50*CYY*D4     | Переместить бронирование в категорию YY, диапазон дат 4 очереди 50. |
| QEB/40+71         | Переместить бронирование в очередь 40 и 71.                         |
| QEB/XX1/88+XX1/31 | Переместить бронирование в очередь 88 и 31 офиса XX1.               |
| QEB/72+XX1/99     | Переместить бронирование в очередь 72 и очередь 99 офиса XX1.       |

Примечание: Если в бронирование были внесены изменения, форматы перемещения используются после добавления поля подписи R.подпись.

#### Перемещение всех бронирований из одной очереди в другую (не более 999 бронирований).

Примеры форматов:

| Формат             | Описание                                                                     |  |  |
|--------------------|------------------------------------------------------------------------------|--|--|
| QB29/47            | Переместить все бронирования из 29 в 47 очередь.                             |  |  |
| QB29/XX1/35        | Переместить все бронирования из очереди 29 в очередь 35 офиса XX1.           |  |  |
| QB26/41-10         | Переместить 10 бронирований из 26 в 41 очередь.                              |  |  |
| QB45/XX1/33-10     | Переместить 10 бронирований из очереди 45 в очередь 33 офиса XX1.            |  |  |
| QB29/37*CYY        | Переместить бронирования из очереди 29 в категорию ҮҮ очереди 37.            |  |  |
| QB29*CYY/37*CYY*D1 | Переместить бронирования из категории ҮҮ очереди 29 в категорию ҮҮ, диапазон |  |  |
|                    | дат 1 очереди 37.                                                            |  |  |

## Отображение списка бронирований в очереди с фамилиями пассажиров.

# H/QLD

## QLD/22

Пояснение: отображение списка бронирований из очереди 22.

В списке будут указаны фамилия и имя пассажира, локатор бронирования и дата первого сегмента перевозки.

#### QLD/22-B

Пояснение: отображение списка бронирований из очереди 22 с фамилиями пассажиров, которые начинаются с буквы "В".

#### QLD/22-IVANOV

Пояснение: отображение списка бронирований из очереди 22 с указанием фамилии пассажира. Для точного обозначения списка можно указать до 10 букв фамилии.

| 25JUN 7J8J         |           |        |
|--------------------|-----------|--------|
| QUEUE 23 - 003 BFS |           |        |
|                    |           |        |
|                    | RECORD    | TRAVEL |
| SURNAME            | LOCATOR   | DATE   |
|                    |           |        |
| 1IVANOV/FEDIRMR    | >*PFP1CG· | 250CT  |
| 1IVANOV/FEDIRMR    | >*PGWPXE• | 260CT  |
| 1IVANOV/FEDIRMR    | >*PFR2BK· | 020CT  |
| END OF DISPLAY     |           |        |

Примечание: для открытия нужного бронирования необходимо использовать табуляцию и клавишу Enter. Отсутствие даты в столбце указывает на то, что бронирование было аннулировано.

Дополнительные форматы:

| Формат         | Описание                                                                        |
|----------------|---------------------------------------------------------------------------------|
| QLD/43*CYY     | Отобразить список бронирований в категории ҮҮ очереди 43.                       |
| QLD/43*CYY*D2  | Отобразить список бронирований в категории ҮҮ, диапазоне дат 2 очереди 43.      |
| QLD/43*CYY–SCH | Отобразить список бронирований в категории ҮҮ очереди 43 с указанием 3-х первых |
|                | букв имени пассажира.                                                           |

#### Добавление индикатора окончания очереди

Эта функция очень удобна при работе с очередями, в которых присутствует большое количество бронирований. Индикатор окончания очереди позволяет обозначить последнее бронирование в очереди, что позволяет агенту просмотреть все бронирования в очереди и избежать повторного просмотра тех, которые были отправлены в конец очереди. Если маркер не установлен, все бронирования в очереди будут просматриваться циклично.

#### QENDON

Пояснение: включить индикатор окончания очереди перед просмотром очередей.

Ответ системы после просмотра всей очереди при включенном индикаторе:

```
END OF QUEUE - OFF QUEUE - ITEMS EXIST
TAB AND ENTER TO RETURN TO QUEUE
>Q/7J8J/62.
```

#### QENDOFF

Пояснение: выключить индикатор окончания очереди.

#### Определение очереди, в которой находится соответствующее бронирование н/QW

QW

Пояснение: определить, в какой очереди находится бронирование

Примечание: если агент уже находится в одной из очередей, то номер этой очереди не отображается.

Ответ системы отображает список очередей, в которых находится бронирование:

| 25JUN 0         | 7J8J 11 | 22      |    |        |             |
|-----------------|---------|---------|----|--------|-------------|
| BF *I           | PFR2BK  | RESIDES | ON | QUEUES |             |
| 7383/10         | 5       |         |    |        | 6LY7/98*C52 |
| 7J8J/23 7J8J/25 |         |         |    |        |             |

Для дальнейшей обработки бронирования в очереди можно применять следующие команды:

| Формат                     | Описание                                                                                               |
|----------------------------|----------------------------------------------------------------------------------------------------|
| Q/99+*RL-123XYZ            | Зайти в очередь 99 и вызвать бронирование по локатору.                                                 |
| Q/XX1/99+*RL-123XYZ        | Зайти в очередь 99 офиса XX1 и вызвать бронирование по локатору.                                       |
| Q/XX1/99*CYY+*RL-123XYZ    | Зайти в очередь 99 с указанием категории офиса XX1, и вызвать бронирование по локатору.                |
| Q/XX1/99*CYY*D1+*RL-123XYZ | Зайти в очередь 99 с указанием категории и диапазона дат офиса XX1 и вызвать бронирование по локатору. |

# Вызов архивных бронирований

#### H/PQ

-Бронирование становится архивным через 24 часа после даты использования последнего полетного сегмента и может быть вызвано только в течение 13 месяцев после даты последнего полетного сегмента. -Вызвать бронирование из архива по истечению 13 месяцев невозможно.

-Бронирование, вызванное из архива, остается в очереди в течение 7 дней, а затем автоматически удаляется.

Алгоритм вызова архивного бронирования:

1. Запрос бронирования.

Способы вызова бронирования из архива:

По номеру бронирования:

#### PQ/R-XXXXXX

| Пояснение: |                                         |
|------------|-----------------------------------------|
| PQ/R-      | - запрос истории бронирования из архива |
| XXXXXX     | - локатор бронирования                  |

#### Дополнительные форматы:

| Формат                            | Описание                                                                                    |
|-----------------------------------|---------------------------------------------------------------------------------------------|
| PQ/1JUN13-BEVAN                   | Вызов бронирования по дате вылета и фамилии пассажира.                                      |
| PQ/1JUN13-30JUN13-BEVAN           | Вызов по диапазону дат, если точная дата неизвестна (максимум 31 день) и фамилии пассажира. |
| PQ/C-XX1/27JUL11-26AUG11-<br>WEST | Вызвать бронирование по диапазону дат и имени, созданной в офисе XX1.                       |
| PQ/UA220/19JAN11-WEST/JOHN        | Вызвать бронирование по номеру рейса и имени/фамилии пассажира.                             |
| PQ/0825A/10MAY11ORDDEN-<br>WEST   | Вызвать бронирование по времени вылета, дате, паре городов и имени пассажира.               |
| PQ/B/22JAN11-WEST/JOHN            | Вызвать бронирование по дате вылета и имени пассажира во всех филиалах.                     |

#### 2. Подтверждение запроса.

DATA MUST ONLY BE ACCESSED FOR BILLING DISPUTE REASONS APPEND 'CONFIRM' TO CONTINUE >PQ/01JUN13-BEVAN/\*

Необходимо поставить курсор клавишей «TAB» после знака «\*» и написать «CONFIRM», затем нажать клавишу ENTER.

>DATA MUST ONLY BE ACCESSED FOR BILLING DISPUTE REASONS APPEND 'CONFIRM' TO CONTINUE >PQ/01JUN13-BEVAN/\*CONFIRM

#### 3. Отправка архивного бронирования в очередь 1

>QUEUE REQUESTED: 7J8I/1\*CPD 7J8I- BEVAN 01JUN13 7J8I 01BEVAN/OLEGMR AIR 01JUN13 >PQ/R-QW265Y374A•

Необходимо поставить курсор клавишей «ТАВ» в конец строки и нажать клавишу ENTER.

Ответ системы:

PDQ BOOKING FILE QUEUED FOR 24 HR RETRIEVAL

Данный ответ означает, что бронирование направится в 1-ю очередь в течение 24 часов.

Или

PDQ BOOKING FILE IN QUEUE

Данный ответ означает, что бронирование направится в 1-ю очередь сразу после запроса.

Примечание: если под одним локатором либо под одной фамилией находится несколько архивных бронирований, будет отображен список с фамилиями и именами пассажиров.

Вызвать повторно список фамилий можно при помощи команды:

PQ/\*L

4. Открыть архивные бронирования в первой очереди: **Q/1\*CPD** 

### Добавление инструкции бронирования

#### H/BFI

Инструкция бронирования - это сообщение с указанием причины появления в очереди соответствующего бронирования. Она отображается в верхнем правом углу бронирования при его просмотре в очереди. Можно отобразить список инструкций и добавить соответствующую инструкцию в бронирование при его передаче в очередь.

Алгоритм добавления инструкции в бронирование:

1. Отобразить на экране таблицу инструкций с помощью одного из следующих форматов:

| Формат     | Описание                                           |
|------------|----------------------------------------------------|
| QY*        | Отобразить таблицу инструкций бронирования.        |
| QY*120     | Отобразить инструкцию бронирования №120.           |
| QY*142-147 | Отобразить инструкции бронирования с №142 по №147. |

| >QY*1 | 142-147        | BF INSTRUCTION CODES    |
|-------|----------------|-------------------------|
| 142   | VOID TKTS      | VOID TICKETS            |
| 143   | ADV RAIL CXLD  | ADVISE RAIL CANCELLED   |
| 144   | ADV RAIL INFO  | ADVISE RAIL INFORMATION |
| 145   | CXL RAIL SGMTS | CANCEL RAIL SEGMENTS    |
| 146   | RECONFIRM RAIL | RECONFIRM RAIL          |
| 147   | RQST RAIL      | REQUEST RAIL            |

#### 2. Вызвать бронирование на экран

3. Переслать бронирование в очередь агента с указанием необходимой инструкции с помощью одного из

следующих форматов:

| Формат        | Описание                                                                   |
|---------------|----------------------------------------------------------------------------|
| QEB/50@120    | Переслать бронирование в очередь 50 и добавить инструкцию №120             |
| QEB/35*CYY@18 | Переслать бронирование в категорию ҮҮ очереди 35 и добавить инструкцию №18 |

#### После применения формата:

#### QEB/99@142

#### Вид бронирования в системе:

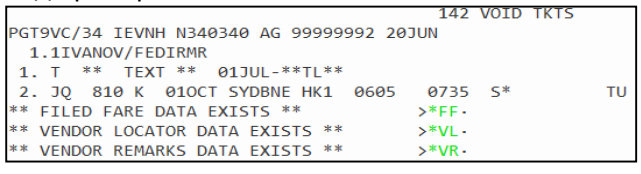

Чтобы удалить инструкцию, необходимо переслать бронирование еще раз в эту же очередь без указания номера инструкции, например, используя формат: QEB/50

# Подсчет бронирований с полями TAU и RB.

H/ORC

Используя данный функционал можно подсчитывать количество бронирований, содержащих поля оформления билетов TAU, а также бронирования с полями RB (Review Booking).

| Формат             | Описание                                                     |
|--------------------|--------------------------------------------------------------|
| ORC/TAU/20AUG      | Подсчет бронирований с датой ТАU на 20 августа.              |
| ORC/TAU/5JUN*21JUN | Подсчет бронирований с датами TAU с 05 июня по 21 июня.      |
| ORC/RB/20AUG       | Подсчет бронирований с датами RB на 20 августа.              |
| ORC/RB/2FEB*9FEB   | Подсчет бронирований с датами RB с 02 февраля по 09 февраля. |
| ORC/XX1/TAU/19JUL  | Подсчет бронирований с датами TAU на 19 июля офиса XX1.      |

Формат подсчета бронирований с датой TAU на 26JUN

ORC/TAU/26JUN

>ORC/TAU/26JUN 7J8J/TAU 26JUN MOVED 0000 UNMOVED 0001

#### Пояснение:

Поле MOVED показывает количество бронирований, перемещенных в очередь автоматически или вручную. Поле UNMOVED показывает количество бронирований, еще не перемещенных в очередь.

# Перемещение бронирований с полями TAU и RB. н/огв

При необходимости можно переместить бронирования, которые содержат поля оформления билетов TAU и RB (Review Booking) в определенную очередь для дальнейшей обработки. По умолчанию бронирования с оформлением билетов TAU находятся в запрограммированной очереди 10, а бронирования с полями RB в очереди 12.

| Формат                      | Описание                                                                                   |
|-----------------------------|--------------------------------------------------------------------------------------------|
| ORB/TAU/20AUG-Q             | Переместить бронирования с датой TAU 20 августа (по умолчанию в очередь 10).               |
| ORB/TAU/3AUG-Q/90           | Переместить бронирования с датой ТАU 03 августа в очередь 90.                              |
| ORB/TAU/20AUG*31AUG-Q/50    | Переместить бронирования с диапазоном дат TAU с 20 по 31 августа в очередь 50.             |
| ORB/RB/5JUL-Q/50            | Переместить бронирования с датой 5 июля в поле RB в очередь 50.                            |
| ORB/RB/18JUN*26JUN-Q/XX1/35 | Переместить бронирования с датой в поле RB из указанного диапазона в очередь 35 офиса XX1. |

Формат перемещения бронирований с диапазоном дат TAU 10-31 августа в очередь 70:

ORB/TAU/10AUG\*31AUG-Q/70

>ORB/TAU/10AUG\*31AUG-Q/70 MOVED 0001 TO 7J8J Q70

Пояснение: поле MOVED показывает количество перемещенных бронирований в необходимую очередь.

#### Функция подсчета очередей н/QUCO

## QCT/ALL

Пояснение: подсчитать активные очереди, категории и диапазоны дат агентства с указанием количества бронирований и названия очереди

| 2530 | N 7J8J 1400         |    |         |       |    |
|------|---------------------|----|---------|-------|----|
| SPV. | 0 MSG               | 1  | UTR0    | LMT   | 0  |
| Q01  | GENERAL QUEUE       | 1  |         | Q/TTL | 1  |
| Q10  | TICKET REVIEW TAU   | 6  |         | Q/TTL | 6  |
| Q16  | VENDOR REMARKS      | 47 |         | Q/TTL | 47 |
| Q21  | UNABLE TO CONFIRM   | 1  |         | Q/TTL | 1  |
| Q23  | HX NOTIFICATION     | 7  |         | Q/TTL | 7  |
| Q25  | SERVICE INFO ADVICE | 10 |         | Q/TTL | 10 |
| Q40  | QUEUE 40            | 0  |         | Q/TTL | 1  |
|      | C40                 | 1  | C/TTL1  |       |    |
| Q50  | GEN                 | 1  |         | Q/TTL | 57 |
|      | C12                 | 19 | C/TTL19 |       |    |
|      | C52                 | 37 | C/TTL37 |       |    |

Дополнительные форматы:

| Формат           | Описание                                                                                            |
|------------------|----------------------------------------------------------------------------------------------------|
| QCA*50           | Подсчитать активные очереди с количеством бронирований больше 50.                                   |
| QCA/XX1          | Подсчитать активные очереди в офисе ХХ1.                                                            |
| QCD/ALL          | Подсчитать активные очереди, категории и диапазоны дат без указания их названия.                    |
| QCB              | Подсчитать бронирования в очереди 0 (URG) и 1 (GEN).                                                |
| QCB/92           | Подсчитать бронирования в очереди 92.                                                               |
| QCB/XX1/66       | Подсчитать бронирования в очереди 66 офиса XX1.                                                     |
| QCB/XX1/45+58+22 | Подсчитать бронирования в очередях 45, 58, 22 офиса ХХ1.                                            |
| QCT/92           | Подсчитать бронирования в очереди 92 с указанием ее названия.                                       |
| QCTA/92          | Подсчитать бронирования, категории и диапазоны дат в очереди 92 с указанием их названия.            |
| QCT/92*CYY       | Подсчитать бронирования в категории ҮҮ очереди 92 с указанием их названия.                          |
| QCTA/92*CYY      | Подсчитать бронирования в категории ҮҮ очереди 92 во всех диапазонах дат с указанием их названия.   |
| QCD/61           | Подсчитать бронирования в очереди 61 без указания ее названия.                                      |
| QCDA/61          | Подсчитать бронирования в очереди 61, во всех категориях и диапазонах дат без указания их названия. |

#### Функция переназначения очереди H/QF

Данная функция позволяет переназначить получение бронирований из одной очереди (например, очереди 30) в другую (например, в очередь 50).

#### QF/30+50

Пояснение: переназначить попадание бронирований из очереди 30 в очередь 50.

Примечание: при использовании данного функционала в очередь супервизора SPV отправляется сообщение. Если очередь переназначена ассоциированному пульту, сообщение будет отправлено обоим офисам. <u>Ассоциированный пульт</u> – это второй или дополнительный пульт агентства (филиала), доступ к которому открывают сотрудники GDS Galileo при наличии запроса со стороны агентства.

Необходимо учесть следующее:

- Функция переназначения очереди настраивается под запрос агента;
- Перед настройкой переназначения очереди необходимо очистить оригинальную очередь;
- Функция переназначения очереди действует для очередей с 2 по 99;
- Можно применять переназначение очереди с двух разных очередей в одну:

#### QF/32+65 QF/33+65

- Функция переназначения очереди не действует для срочной очереди (URG), общей очереди (GEN), очереди супервизора (SPV), очереди сообщений, а также для очередей типа "не удается связаться" (UTR) или "оставлено сообщение, требующее ответа" (LMT);
- Ранее переназначенная очередь не может быть переназначена в другую очередь;
- Функция переназначения очереди может быть выполнена только в рамках ассоциированных пультов.

| Формат          | Описание                                                             |
|-----------------|----------------------------------------------------------------------|
| QF/45+32        | Переназначить очередь 45 в очередь 32.                               |
| QF/45+32*CYY*D2 | Переназначить очередь 45 в категорию ҮҮ, диапазона дат 2 очереди 32. |
| QF/45+XX1/50    | Переназначить очередь 45 в очередь 50 офиса XX1.                     |
| QFX/45          | Отменить переназначение в очередь 45.                                |
| QFSTAT          | Просмотреть статус переназначения очереди.                           |
| QFHIST          | Просмотреть историю переназначения очереди.                          |

#### История перемещения бронирования в очередях

В каждом бронировании можно посмотреть историю его перемещения в очередях. **\*HQT** 

#### Пояснение: посмотреть в открытом бронировании историю его перемещения в очередях

#### Ответ системы:

| ****                  | QUEUE TRAIL | HISTORY     | PGT9VC | ***** |  |
|-----------------------|-------------|-------------|--------|-------|--|
| AQ QEB/99@142         | D9D76C      |             |        |       |  |
| RCVD-/N340340         |             |             |        |       |  |
| CRDT- IEV/7J8J/       | 1G AG 34    | 0934Z/25JUN |        |       |  |
| XQ QR/50 QSBGE C7A4BA |             |             |        |       |  |
| CRDT- QSB/7J8J/       | 1G AG 7F    | 1330Z/21JUN |        |       |  |
| AQP PROQ/7J8J*50      |             |             |        |       |  |
| RCVD-GAL/N365120      |             |             |        |       |  |
| CRDT- IEV/7J8J/       | 1G AG 12    | 1328Z/21JUN |        |       |  |

Примечание: код AQ обозначает, что бронирование было отправлено в очередь мануально, код AQP обозначает, что перемещение бронирования было запрограммированное.